### FREUDENBERG SEALING TECHNOLOGIES

### Information Security Abfrage von TISAX Daten Anleitung für Kunden

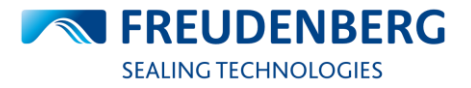

### Voraussetzung

- ENX Portal
  - Sollte noch kein Account vorhanden sein, muss zu erst eine Registrierung durchgeführt werden (siehe Schritte in 1.1)
  - Ansonsten ist zur Abfrage des TISAX Labels ein Login beim ENX Portal notwendig (siehe Schritt 1.2)
  - <u>https://portal.enx.com/</u>

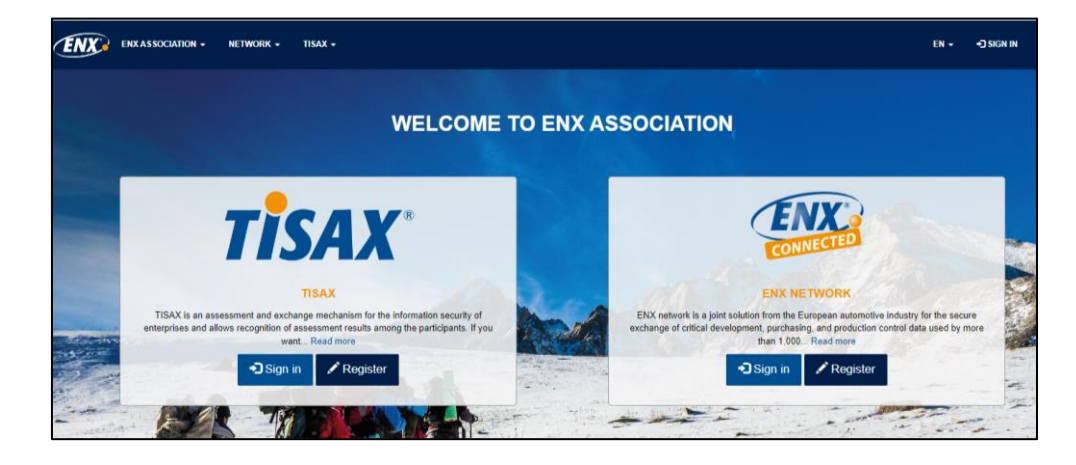

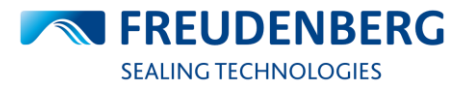

• Schritt 1.1.1: Klicken Sie auf den Registrierungsbutton unter dem TISAX Abschnitt

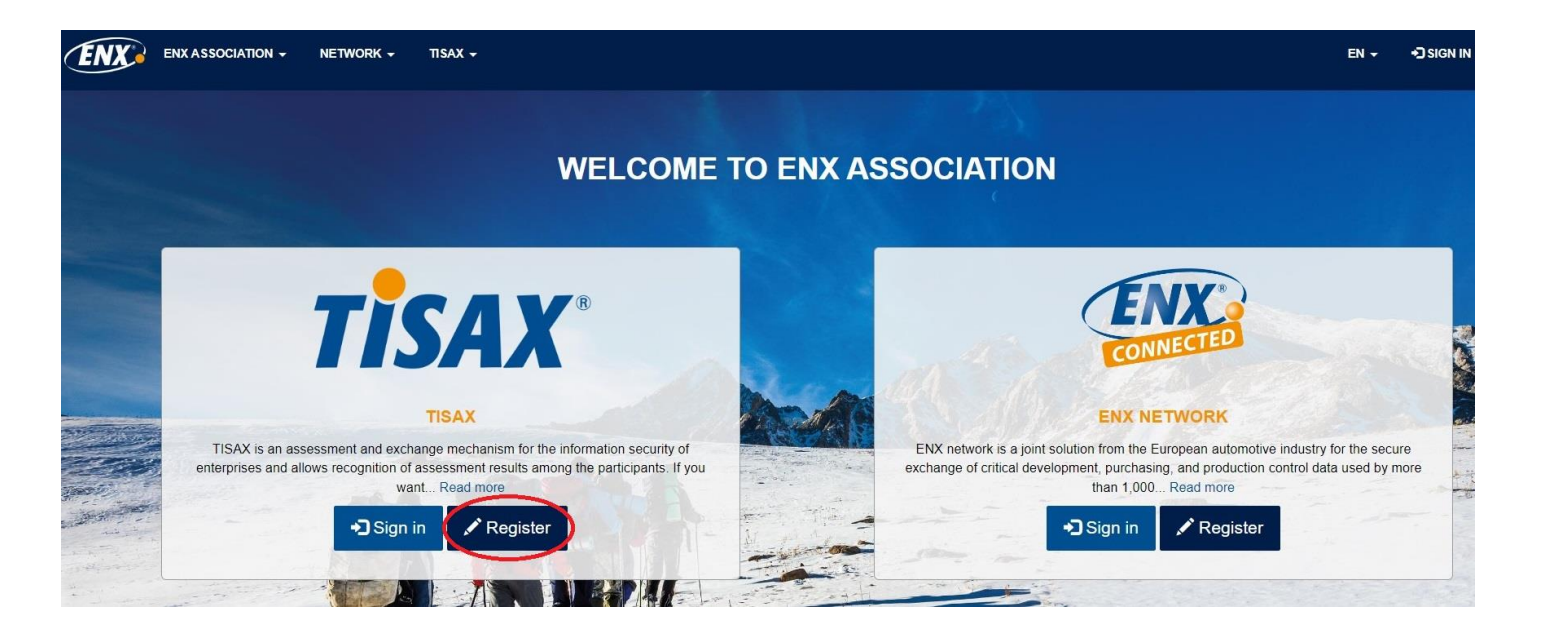

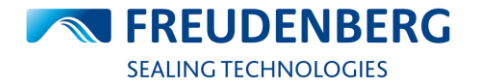

• Schritt 1.1.2: Tragen Sie Ihre E-Mail Adresse ein und erstellen Sie ein sicheres Passwort

Achtung: Falls Ihr Unternehmen bereits registriert ist, wenden Sie sich bitte an den Administrator in Ihrem Unternehmen

|                        | NETWORK - TISAX -                                                                                                    |                                                                                                    | NETWORK + TISAX +                                                                                                    |
|------------------------|----------------------------------------------------------------------------------------------------|----------------------------------------------------------------------------------------------------|----------------------------------------------------------------------------------------------------|
| € Sign In Register Red | leem Invitation                                                                                                    | ➡ Sign In Register Red                                                                                               | eem Invitation                                                                                                    |
|                        |                                                                                                    | WELCOME TO THE ENX PO                                                                                                | IRTAL                                                                                                    |
| WELCOME TO THE ENX PO  | DRTAL                                                                                                    | In order to continue you need to registe                                                                             | er to the ENX Portal. Please follow the given instructions.                                                                                            |
| * Email                |                                                                                                    | <ul> <li>The domain of your email is a<br/>on the ENX Portal, ask your<br/>registration.</li> <li>* Email</li> </ul> | already in the system. If you want to join the existing company registered<br>ENX Portal Administrator to invite you. If not please continue with your |
| * Confirm Password     |                                                                                                    | * Password                                                                                                    |                                                                                                    |
|                        | Password Requirements:10 Characters, 1 Lower Case, 1 Upper Case, 1<br>Digit, 1 Special Character (except < and >)<br>Register to the ENX Portal | * Confirm Password                                                                                                   | Password Requirements:10 Characters, 1 Lower Case, 1 Upper Case, 1<br>Digit, 1 Special Character (except < and >)<br>Register to the ENX Portal        |

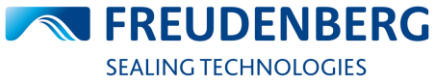

• Schritt 1.1.3: Lesen und akzeptieren Sie die Nutzungsbedingungen

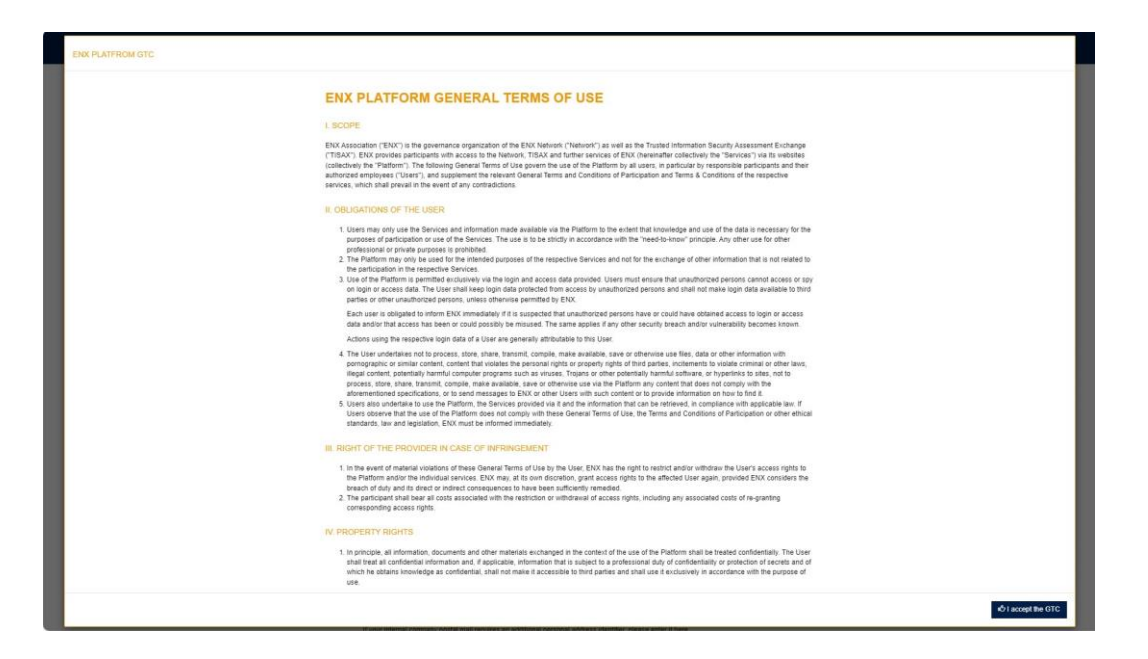

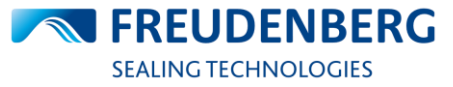

• Schritt 1.1.4: Tragen Sie Ihre Daten ein

| I agree to being contacted in regard to information and offers on further services/products or surveys of ENX Association via telephone by ENX Association or one of its companies     |
|----------------------------------------------------------------------------------------------------|
| commissioned to do so. I can revoke this consent by informing ENX Association, free of charge and at any time for the future. The right of ENX to contact me in the above regard where |
| permitted under applicable laws remains unaffected hereof.                                                                                                    |
| 0.1 0.0 0.0                                                                                                    |

STATE/PROVINCE

O Agree O Do Not Agree

### ADDRESS DETAILS

### FULL COMPANY NAME (INCLUDING LEGAL FORM)

### PERSONAL ADDRESS IDENTIFIER

If your internal company postal mail requires an additional personal address identifier, please enter it here

### Example: HPC 1234

DEPARTMENT \*

Exemple: I7 or Information Technology

### STREET ADDRESS \*

Submit

POSTAL CODE

COUNTRY

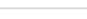

CITY

| ENX ASSOCIATION - | NETWORK + TISAX +  |                               |                   |  |
|-------------------|--------------------|-------------------------------|-------------------|--|
| SECURITY          | CONTACT DETAILS    |                               |                   |  |
| Change Password   | SALUTATION         | DEGREE                        |                   |  |
| Change Email      | FIRST NAME *       | e none o bi. O Pitzk o oliter | LAST NAME "       |  |
|                   | JOB TITLE *        |                               |                   |  |
|                   | PREFERRED LANGUAGE |                               | V OTHER LANGUAGES |  |
|                   | English            |                               | ~                 |  |

### COMMUNICATION DETAILS

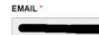

ENX

I agree to being contacted in regard to information and offers on further services/products or surveys of ENX Association via email by ENX Association or one of its companies commissioned to do so. I can revoke this consent by informing ENX Association, free of charge and at any time for the future. The right of ENX to contact me in the above regard where permitted under applicable laws remains unaffected hereof O Agree O Do Not Agree

### PRIMARY PHONE NUMBER

Example: + 49 60 9866927-77

SECONDARY PHONE NUMBER

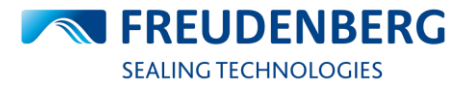

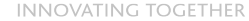

• Schritt 1.1.5: Folgen Sie den Anweisungen in der Mail, um Ihren Account zu bestätigen

| ENX: ENX ASSOCIATION - NETWORK - TISAX - | TEST TE                                         | st∓ |
|------------------------------------------|-------------------------------------------------|-----|
|                                          |                                                 |     |
|                                          | Confirm Email                                   |     |
| Change Password                          | Check your email for confirmation instructions. |     |
| Change Email                             | Sent to:                                        |     |

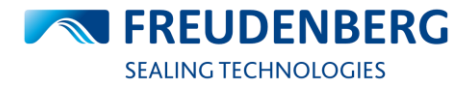

- Nach der endgültigen Registrierung wird Ihr Unternehmen von ENX überprüft.
- Es kann bis zu fünf Tage dauern, bis Ihr Unternehmen verifiziert ist.
- Nach der Verifizierung sehen Sie eine Teilnehmer-ID neben Ihrem Firmennamen

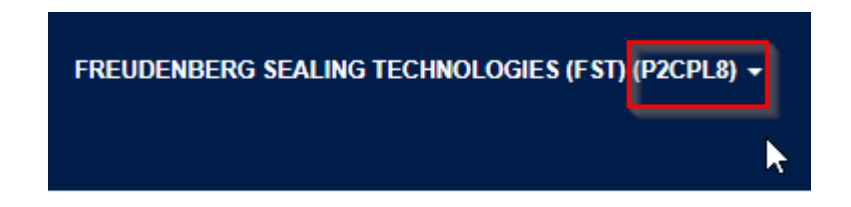

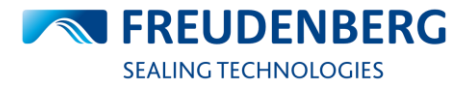

### **1.2 Abfrage von TISAX Daten**

### Schritt 1: Bitte melden Sie sich im ENX Portal an

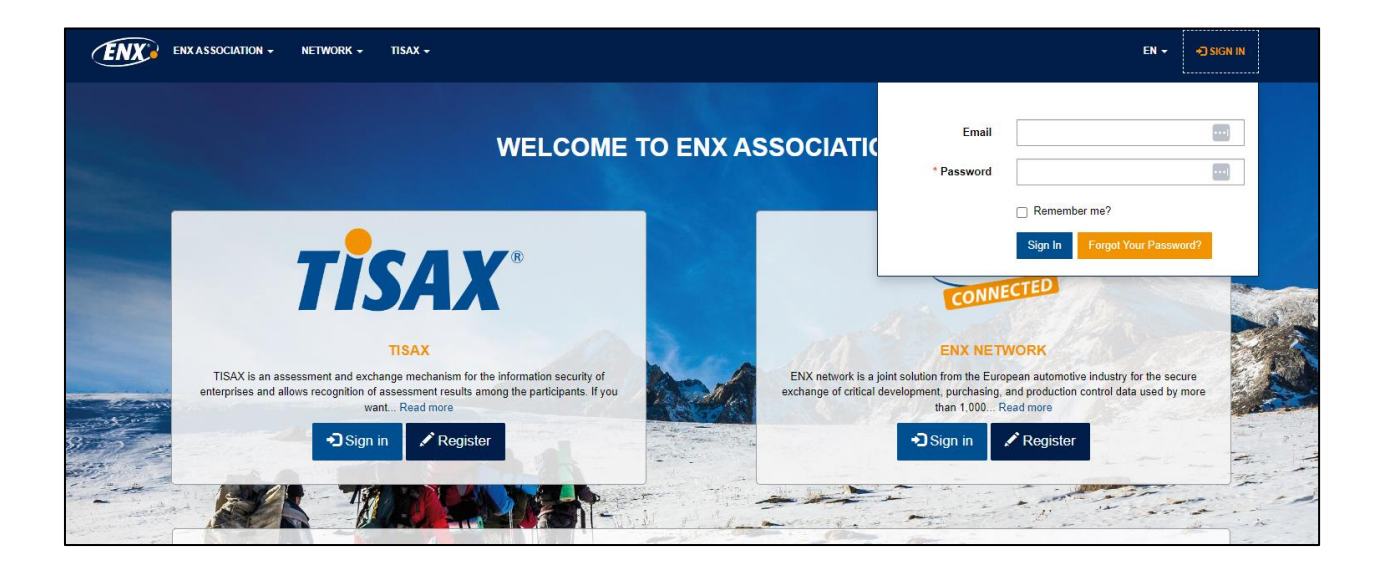

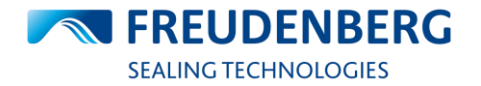

### **1.2 Abfrage von TISAX Daten**

### Schritt 2: Navigieren Sie zur Seite SHARED ASSESSMENT RESULTS

| ENX ASSOCIATION - NETWORK - TISAX - |                  |                  |                    |                        |                            |                                                                                                 |                                        | FREUDENBI | ERG SEALING TECHNOLOGI | ES (FST) (P2CPL8) <del>-</del> |
|-------------------------------------|------------------|------------------|--------------------|------------------------|----------------------------|-------------------------------------------------------------------------------------------------|----------------------------------------|-----------|------------------------|--------------------------------|
|                                     | 🕲 DA SHBOARD     | L PORTAL USERS   | <b>A</b> LOCATIONS | SCOPES AND ASSESSMENTS | A SHARED ASSESSMENT RESULT | O DASHBOARD                                                                                     |                                        | ск        |                        |                                |
|                                     | • Help           |                  |                    |                        | A SHARED ASSESSMENT        | PORTAL USERS     LOCATIONS     SCOPES AND ASS     ASHARED ASSESS     TRADEMARK GUI     FEEDBACK | SESSMENTS<br>MENT RESULTS<br>DELINES M | Y TISAX   |                        |                                |
|                                     | TISAX Labe       | ls details       |                    |                        |                            |                                                                                                 |                                        |           |                        | •                              |
|                                     | Q List filters   |                  |                    |                        |                            |                                                                                                 |                                        |           |                        | •                              |
|                                     | E Locations with | Labels (valid) 🕶 |                    |                        |                            | Sear                                                                                            | sh for                                 | ٩         | Ownload Shared As      | sessment Results               |

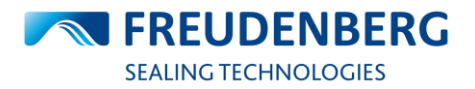

### **1.2 Abfrage von TISAX Daten**

Schritt 3: Suchen Sie nach der FST Scope ID S9Y99V, um alle FST Standorte mit TISAX Label zu finden.

|                                 | A SHARED ASSESSMENT RESULTS |      |                                             |                                            |                |            |         |               |          |             |                                                                                     |              |
|---------------------------------|-----------------------------|------|---------------------------------------------|--------------------------------------------|----------------|------------|---------|---------------|----------|-------------|-------------------------------------------------------------------------------------|--------------|
| 😮 Help                          | )                           |      |                                             |                                            |                |            |         |               |          |             |                                                                                     | •            |
| TISAX Labels details            |                             |      |                                             |                                            |                |            |         |               |          | •           |                                                                                     |              |
| <b>Q</b> List                   | Q List filters              |      |                                             |                                            |                |            |         |               |          |             | •                                                                                   |              |
| ≔ Locations with Labels (valid) |                             |      |                                             |                                            |                |            |         | S9Y99V        |          | ٩           | Ownload Shared Assessment                                                           | nent Results |
| Scope ID                        | Location ID                 | DUNS | Company Name 🕇                              | Address 1                                  | Postal<br>Code | City       | Country | Assessment ID | Status   | Report Date | TISAX Label                                                                         | Valid until  |
| S9Y99V                          | LYRWNF                      |      | AC IPS Losenstein                           | Industriegebiet 1                          | 4460           | Losenstein | Austria | A1YRZC-2      | Finished | 2024-01-26  | Info Very High; Info High; Avail<br>Very High; Secret; Avail High;<br>Confidential; | 2027-01-26   |
| S9Y99V                          | LKR7MV                      |      | Changchun Integral<br>Accumulator Co., Ltd. | 1777 Economic Development<br>Zone Yangzhou | 1300317        | Changchun  | China   | A1YRZC-2      | Finished | 2024-01-26  | Info Very High; Info High; Avail<br>Very High; Secret; Avail High;<br>Confidential; | 2027-01-26   |

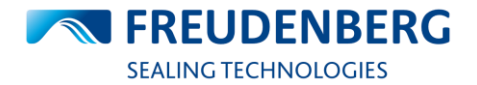

### Problembehebung

- Wenn Sie bereits eine Teilnehmer-ID haben, aber die FST-Bewertung immer noch nicht sehen können, senden Sie bitte eine Nachricht an Ihren FST Kontakt mit Ihrer Teilnehmer-ID.
- Das ENX-Benutzerhandbuch mit weiteren Einzelheiten finden Sie hier:
- TISAX-Teilnehmerhandbuch (<u>https://www.enx.com/handbook/tisax-participant-handbook.html</u>)

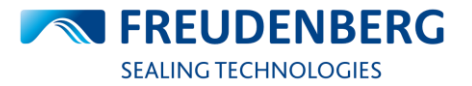

INNOVATING TOGETHER

# **Vielen Dank**

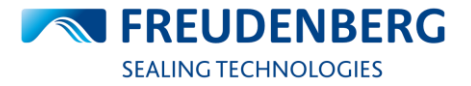

INNOVATING TOGETHER